## ديدج يرهاظ باسح ىلإ زاهج لقن يننكمي فيك ؟(SA) يكذلا باسحلا سفن لخاد (VA)

## تايوتحملا

/ ءالمعلاا ةدعاسمل تاميلعتلا هذه ريفوت متي :طقف يجراخلا كيرشلا / ليمعلاا مادختسال تالكشم كيرشلا / ليمعلا هجاو اذإ .ةلكشملا لحل مەسفنأب ءارجإلا ذيفنت ىلع ءاكرشلا صيخرتلا معد مادختساب ةلاح حتف نم هنيكمت ىجريف ،تاميلعتلا يف (https://www.cisco.com/go/scm) هذه ذيفنت مدع ىجري .تالكشملا هذه لحيف ةدعاسملل (https://www.cisco.com/go/scm) . صيخرتلا معد قيرف جراخ ةيلخادلا Cisco دراوم دحأ تنك اذإ كسفنب تاءارجإلا

:يلي ام رفوت نم دكأت ،ءدبلا لبق

- باسح Cisco.com باسح.
- يرەاظلا باسحلاو طشنلا يكذلا باسحلا
- SA/VA ةەجولاو ردصملا ىل لوصول قح مدختسمل نوكي نأ بجي

ىلإ لقتنا :1 قوطخلا <u>Cisco Software Central</u> ىل لقتنا Cisco.com.

ىنميلا ايلعلا ةيوازلا يف يكذلا باسحلا ديدحت ةادأ نم يكذلا باسحلا ددح :2 ةوطخلا

ةيكذلاا جماربلاا ريدم مسق نمض ةرادإلا صيخارت قوف رقنا :3 ةوطخلا

نوزخملا بيوبتلا ةمالع قوف رقنا :4 ةوطخلا

يرەاظلا باسحلا ددح :5 ةوطخلا

جتنملا تاليثم قوف رقنا :6 ةوطخلا

زاهجلا مسا راوجب دوجوملا ءارجإلا رز ىلع رقناو زاهجلا ىلع رثعا :7 ةوطخلا

ءارجإلا رز نم لقنلا رايخ ددح :8 ةوطخلا

ةرواجملا ةلدسنملا ةمئاقلا نم فدهلا يرهاظلا كباسح ددح ،قثبنملا راطإلا يف :9 ةوطخلا لقنلل

لقن قوف رقنا :10 ةوطخلا

المحالصإو ءاطخألا فاشكتسأ

ا :نيەويرانيس يف كلذ ثدحي نأ نكمي .زاەجلا لقن ءانثأ فدەلا VA ةيؤر يننكمي ال .1 امدنع (ب .زاەجلا اەيف لقني يتلا ةقطنملا ىلإ لوصولا نم مدختسملا نكمتي ال امدنع الا ءاشنإ نم دكأتلا ىلإ مدختسملا جاتحي ،كلذل .ةلماك (VA) ةيرجحلا ةميقلا نوكت ال ةلكشملا هذه بنجتل لوصولا قح هيدل نأو حيحص لكشب.

- زجح متي زاهج دوجو ةلااح يف .زاهجلا عم اضيأ كرحتت يتصخر ناف زاهجلا كرحأ امدنع .2 صيخرتلا لقن متيس يذلا زاهجلا لقن ناف ،مادختسالا ديقو هب ةصاخلا صيخارتلا زاهجلا عم هيلإ
- ةزەجألاا ىلع طقف قىيبطتلل لباق قفدتلا اذە) .عمجملا زاەجلا لقنل بلط يدل .3 قوف رقنا <- "ةيكذلا جماربلا ةرادإ" يف "نوزخملا" بيوبتلا ةمالع قوف رقنا .(ةزوجحملا ةزەجألا/صيخارتلل رايتخالا ةناخ قوف رقنا/ددح <- "جتنملا ليثم" بيوبتلا قمالع ."لقن" قوف رقنا <- فدەلا va ةقطنملا ددح - ءارجإلا رز قوف رقنا <- (ةزوجحملا) ةبولطملا

ر<u>يدم</u> يف ةلاح حتف ءاجرلاف ،اەتجلاعم نم نكمتت ملو ،ةيلمعلا ەذە يف ةلكشم كتەجاو اذإ جماربلا صيخرت رايخ مادختساب <u>معدلا ةل</u>اح.

<u>انه</u> لاسرالا یجري ،دنټسملا اذه یوټحم لوح ټاظحالم یلع لوصحل.

ةمجرتاا مذه لوح

تمجرت Cisco تايان تايانق تال نم قعومجم مادختساب دنتسمل اذه Cisco تمجرت ملاعل العامي عيم عيف نيم دختسمل لمعد يوتحم ميدقت لقيرشبل و امك ققيقد نوكت نل قيل قمجرت لضفاً نأ قظعالم يجرُي .قصاخل امهتغلب Cisco ياخت .فرتحم مجرتم اممدقي يتل القيفارت عال قمجرت اعم ل احل اوه يل إ أم اد عوجرل اب يصوُتو تامجرت الاذة ققد نع اهتي لوئسم Systems الما يا إ أم الا عنه يل الان الانتيام الال الانتيال الانت الما